# Heterodyne Calibration at JCMT

#### Alex Tetarenko

(with lots of help from EAO Staff)

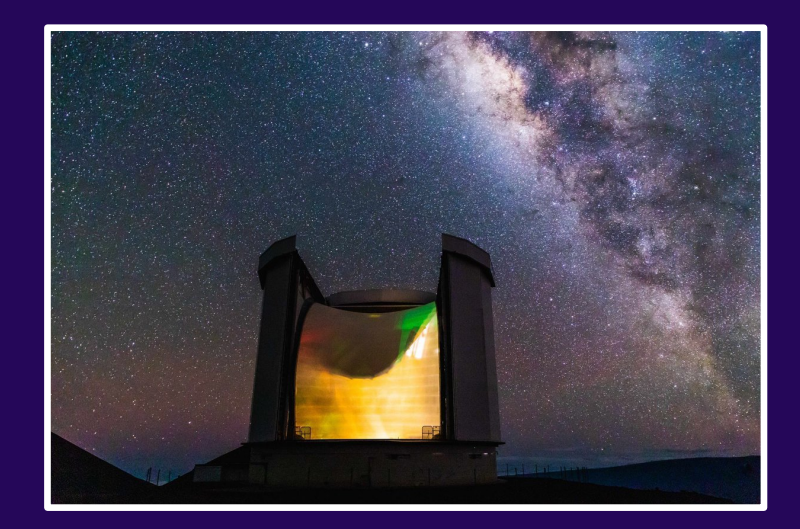

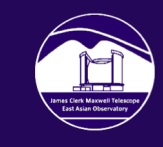

#### **Overview of Heterodyne Calibration**

- Two types:
  - Online Calibration
  - Offline Calibration
- Additional instrument specific fixes
- Workflow for HARP and  $\overline{U}\overline{U}$

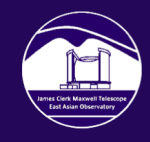

## **Online Calibration**

- Already applied to raw data.
- What Calibrate all ACSIS data into  $T_A^*$  scale.
- Why Correct spectra for atmospheric attenuation and instrumental effects.
- How Combine measurements of hot/cold/ambient loads, with knowledge of sky conditions.

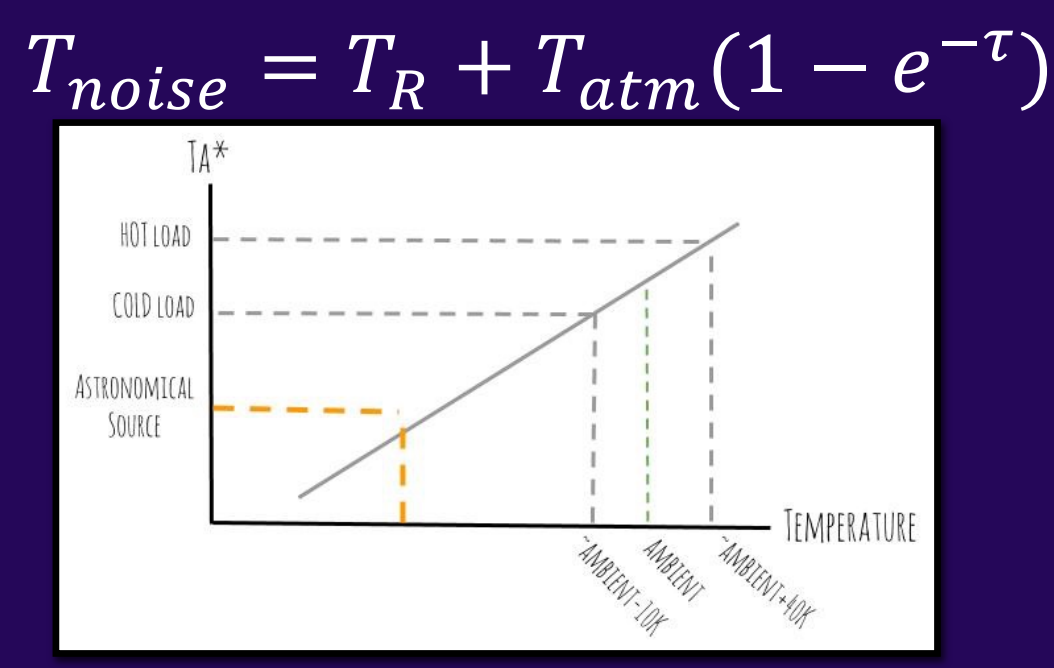

Chopper Wheel Calibration (Penzias & Burrus 1973)

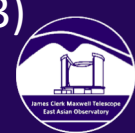

## **Observing Standards**

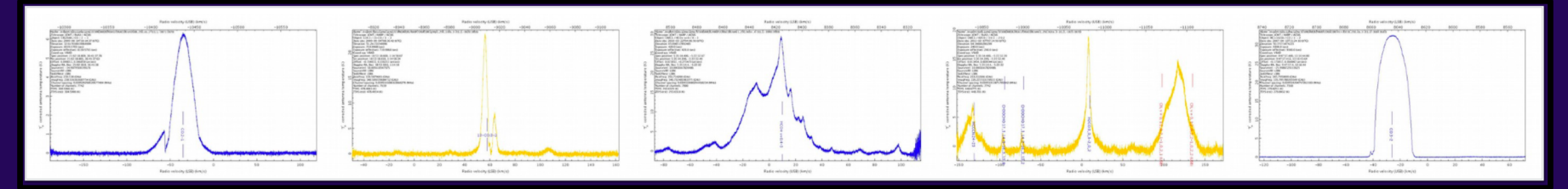

- Observe calibration sources at standard frequencies and bandwidths to match science observations every night.
- TSS checks if standards are within a nominal range (e.g., peak flux).

| Instrument | Source    | Туре     | mean  | std  | % error |
|------------|-----------|----------|-------|------|---------|
| HARP       | CRL2688   | PEAK     | 9.4   | 1.1  | 12.1    |
| HARP       | CRL2688   | INTEGINT | 237.2 | 28.3 | 11.9    |
| HARP       | CRL618    | PEAK     | 4.4   | 0.5  | 11.9    |
| HARP       | CRL618    | INTEGINT | 139.8 | 19.3 | 13.8    |
| HARP       | IRC+10216 | PEAK     | 31.2  | 3.2  | 10.2    |
| HARP       | IRC+10216 | INTEGINT | 672.0 | 70.4 | 10.5    |

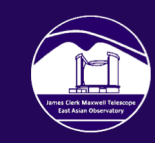

#### **Observing Standards**

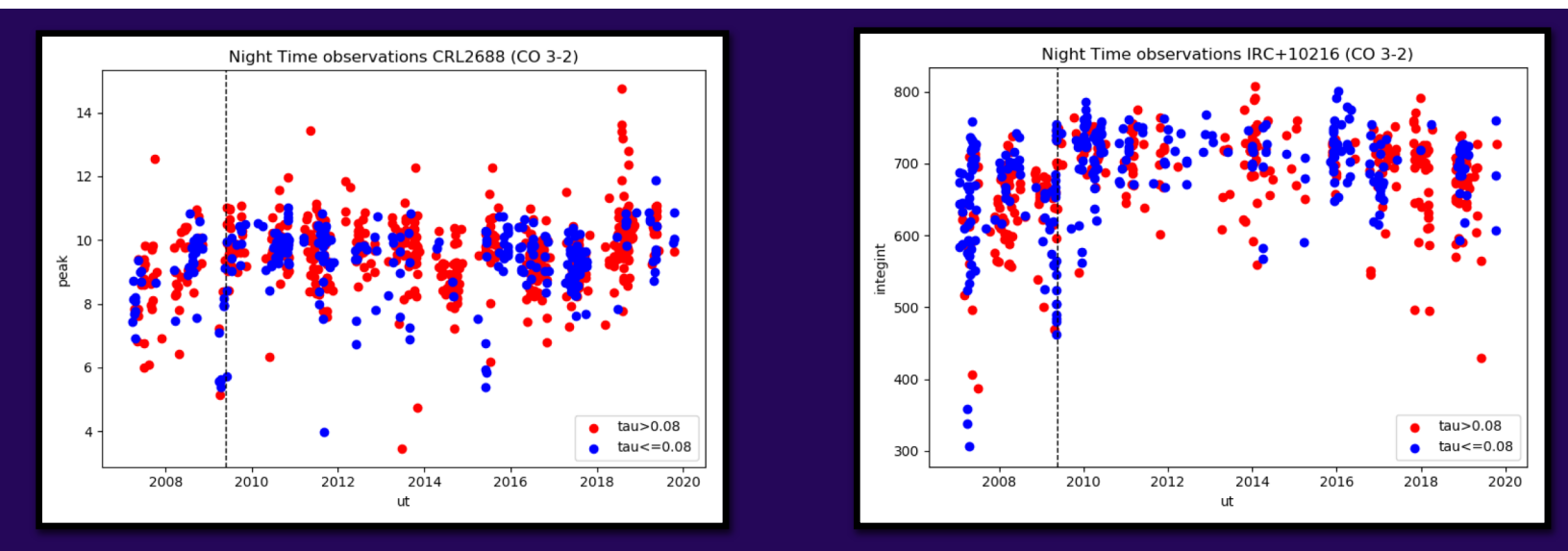

 Monitor performance of telescope and checking the temperature scale.

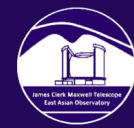

### **Offline Calibration - Temperature**

- To be applied by user after observation.
- What Convert TA\* into physical units.
- Why To get data in scientific units.
- How Use efficiency measurements.

Main beam temperature – point sources

$$T_{mb} = T_A^* / \eta_{mb}$$
$$\eta_{mb} = 0.64$$

Radiation temperature – large sources filling beam

$$T_R^* = T_A^* / \eta_{fss}$$

$$\eta_{fss} = 0.75$$

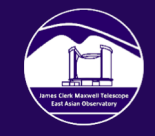

### Offline Calibration – Flux Density

- To get flux density use the aperture efficiency.
- Calculated in same way as  $\eta_{fss}$ .

$$S_{Jy} = 15.6 T_A^* / \eta_A$$

$$\frac{\eta_A}{\eta_{mb}} = 0.8$$

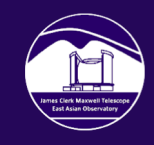

#### Monitoring Efficiency Measurements

- We regularly measure  $\eta_{mb}$  and  $\eta_A$ .
- There are still sources of uncertainty: natural variation in the beam, systematic issue, brightness of standards.

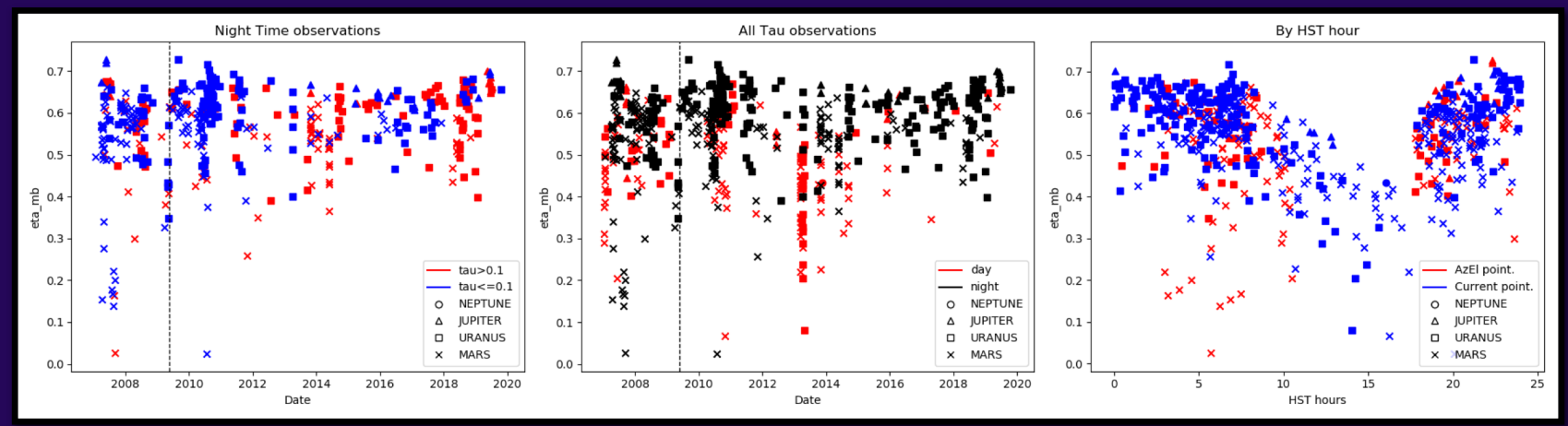

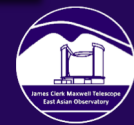

# How to apply?

- Divide data by efficiency value using cdiv task.
- Update file attributes:
  - setlabel
  - setunits (if changed to flux density)
- Example:

cdiv in=harp\_reduced.sdf scalar=0.64 out=harp\_tmb.sdf setlabel ndf=harp\_tmb.sdf label=`T\_mb'

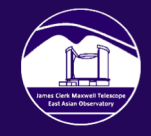

#### **Additional Considerations**

- To be applied by user if needed.
- May need to correct for specific instrument problems.
- Examples:
  - HARP receptor to receptor power variation
  - RxA side-band correction

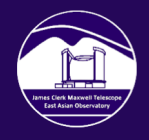

#### HARP Reminders

Example HARP Raster Map

- 16 receptors in the array.
- Raster map: scan across the target source field.

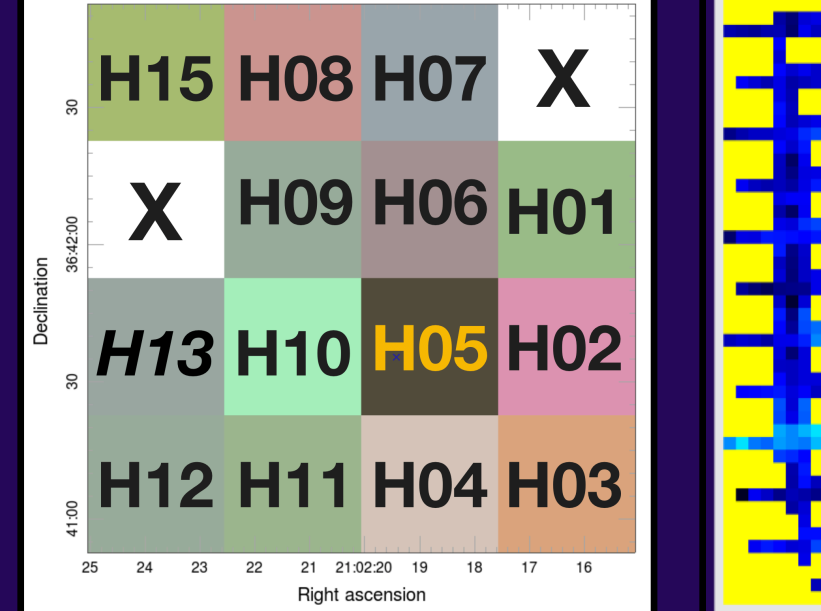

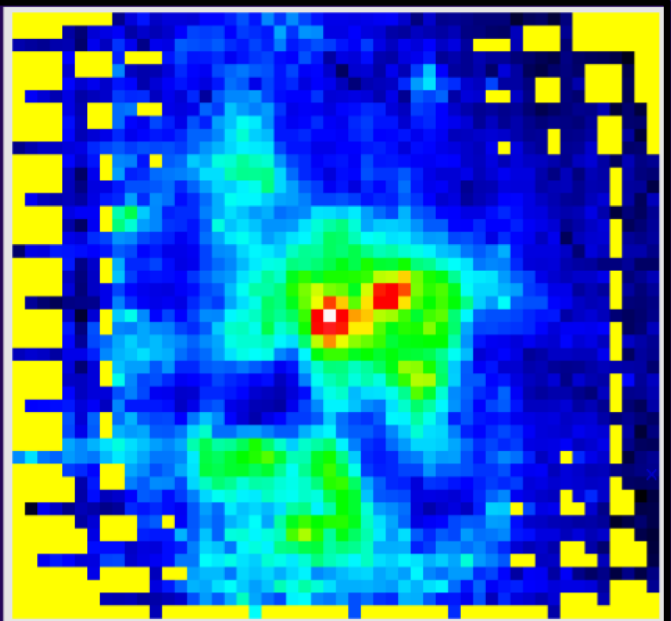

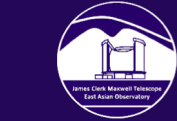

### Additional Considerations - HARP

- Variation in total power response per receptor causes gridlines in raster maps.
- Can be fixed (sometimes).

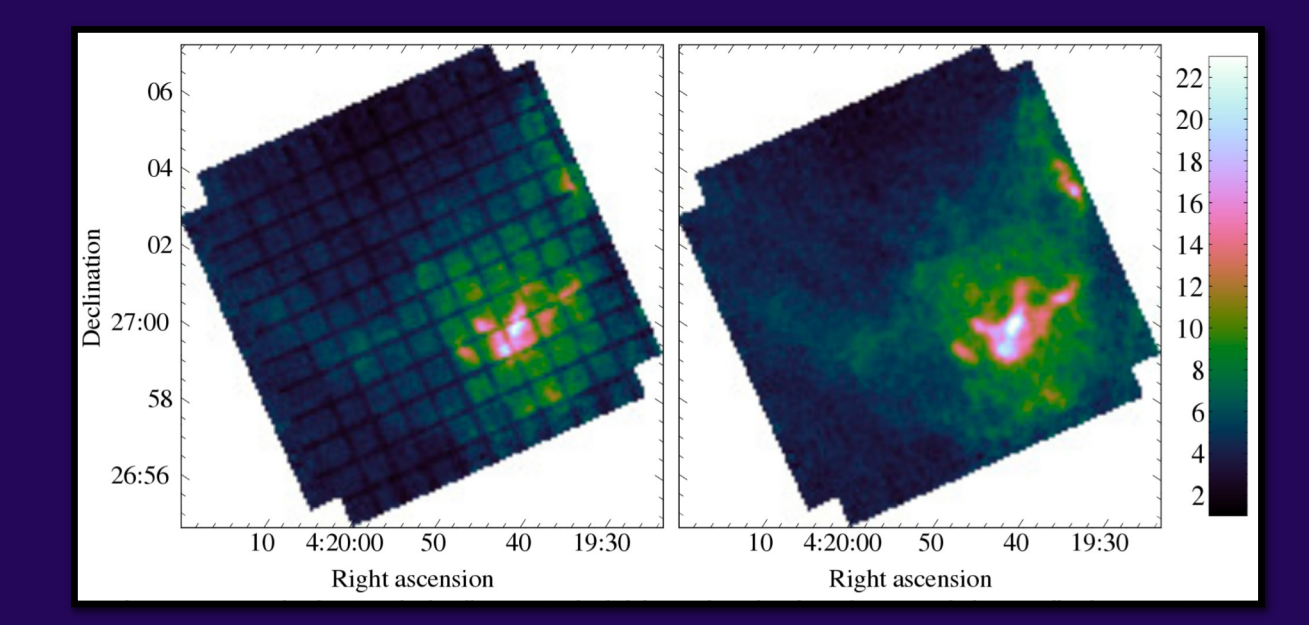

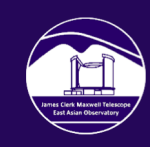

### Additional Considerations - HARP

- 1. Calculate relative power across whole map for each receptor & derive normalization constant relative to reference receptor.
- 2. Apply normalization constant to un-gridded files for each receptor.
- 3. Re-grid/re-reduce corrected raw files.
- Add FLATFIELD=1 to your recipe parameters (recpars) file to turn this on in heterodyne recipes.
- WARNING: Assumes each detector sees the same emission in map. Not valid for point sources!
- See Jenness et al., 2015 for details.

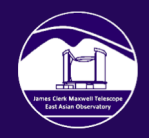

# Summary of Workflow - HARP

#### 1. Download data.

- 2. Reduce with ORAC-DR.
  - ORAC\_DATA\_IN=/User/HARP/raw ORAC\_DATA\_OUT=/User/HARP/reduced Is ORAC\_DATA\_IN/\*.sdf >> data\_files.lis oracdr -files data\_files.lis -loop file -batch -log sf -calib qaparams=myqa.ini bad\_receptors=index -recpars mypar.ini -nodisplay
- 3. Check data quality (do you have the HARP raster problem?).
- 4. Review logs and check standards for the night are in nominal range.
- 5. Select temperature/flux scale and apply related efficiency value.

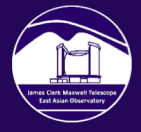

# Summary of Workflow - $\overline{U}$

Commissioning in Progress...

#### 1. Download data.

- 2. Reduce with ORAC-DR, keeping different polarizations separate. ORAC\_DATA\_IN=/User/UU/raw ORAC\_DATA\_OUT=/User/UU/reduced/p0 Is ORAC\_DATA\_IN/\*.sdf>> data\_files.lis echo "NU1L NU1U" > \$ORAC\_DATA\_OUT/bad\_receptors.lis oracdr -loop file -batch -file \$ORAC\_DATA\_IN/filelist.lis -nodisplay -log sf verbose -calib bad\_receptors=\$ORAC\_DATA\_OUT/bad\_receptors.lis
- 3. Check data quality: compare p0/p1, compare LSB/USB, check for weird features.
- 4. Review logs and check standards for the night are in nominal range.
- 5. Select temperature/flux scale and apply related efficiency value.

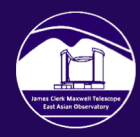

# Weird Spectral Features - $\overline{U}$

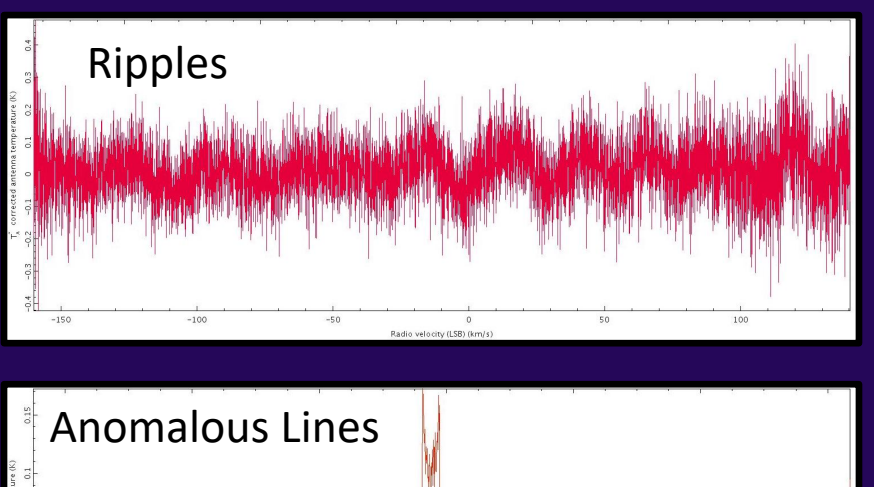

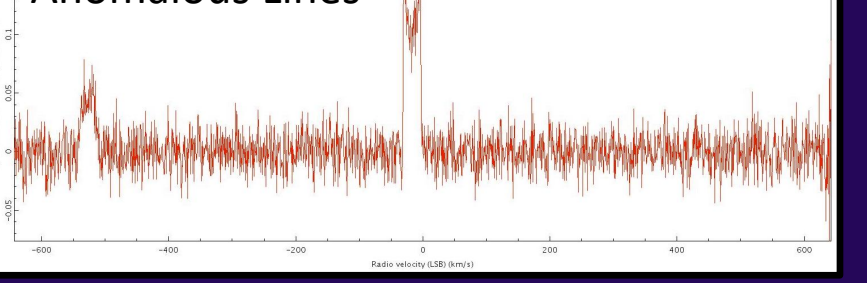

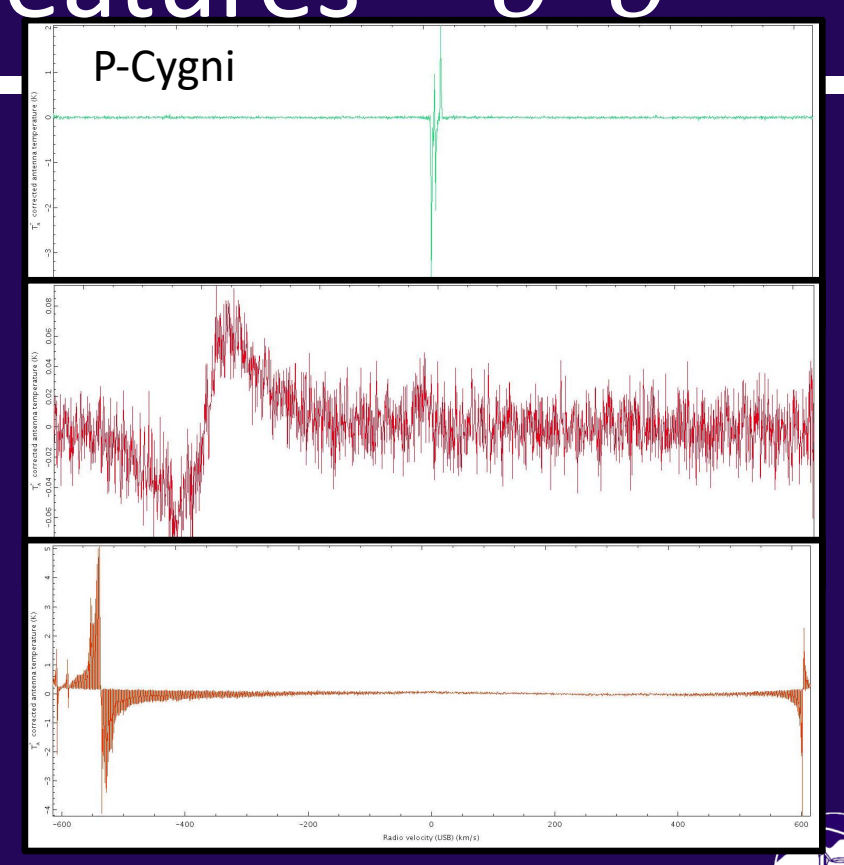

# Helpful Links and Info

- Heterodyne calibration webpages:
  - <u>http://www.eaobservatory.org/jcmt/instrumentation/heterodyne/cali</u>
    <u>bration</u>
- HARP Spectral Standard Average Spectra:
  - <u>http://www.eaobservatory.org/jcmt/instrumentation/heterodyne/cali</u>
    <u>bration/harpstandards</u>
- PI/Cols of projects: see OMP project pages for access to observing logs, especially TSS comments on heterodyne calibration observations.
- If required, e-mail either your FoP or Observatory directly,
  - <u>helpdesk@eaobservatory.org</u>

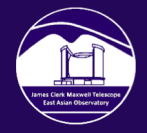